## The HDTDX Analyzer

The HDTDX<sup>™</sup> (High-Definition Time Domain Crosstalk) analyzer plots the locations and magnitudes of crosstalk on the cabling under test. The analyzer, along with the tester's automatic diagnostics, helps you isolate the causes of NEXT and ELFEXT failures.

## **Running the HDTDX Analyzer**

After an Autotest, you can view HDTDX results if the Autotest test failed or had a PASS\* result, or if HDTDX/HDTDR in Setup is set to All AUTOTESTs.

To see HDTDX results for a failed Autotest, select HDTDX Analyzer on the Autotest Summary screen.

To run the HDTDX analyzer as a single test:

#### Note

You can run the HDTDX analyzer with or without a smart remote. Without a remote, results on short cables may be unreliable.

- 1 Turn the rotary switch to **SINGLE TEST** and verify that the test limit and cable type are correct. Change them in **SETUP** if necessary.
- 2 Attach the appropriate interface adapters to the tester and smart remote.

- **3** Turn on the smart remote; then connect the tester and remote to the cabling.
- 4 Turn the rotary switch to SINGLE TEST, select HDTDX Analyzer; then press (1957).
- 5 To run the HDTDX analyzer continuously, press F3 Plot by Pair to select a pair; then press (ENTER) to start the scanning function.
- 6 To save the results, press we . Select or create a cable ID; then press we again.

### Note

If **Store Plot Data** is set to **No**, the HDTDX plot will not be included in saved results.

Figure 6-1 describes the HDTDX plot.

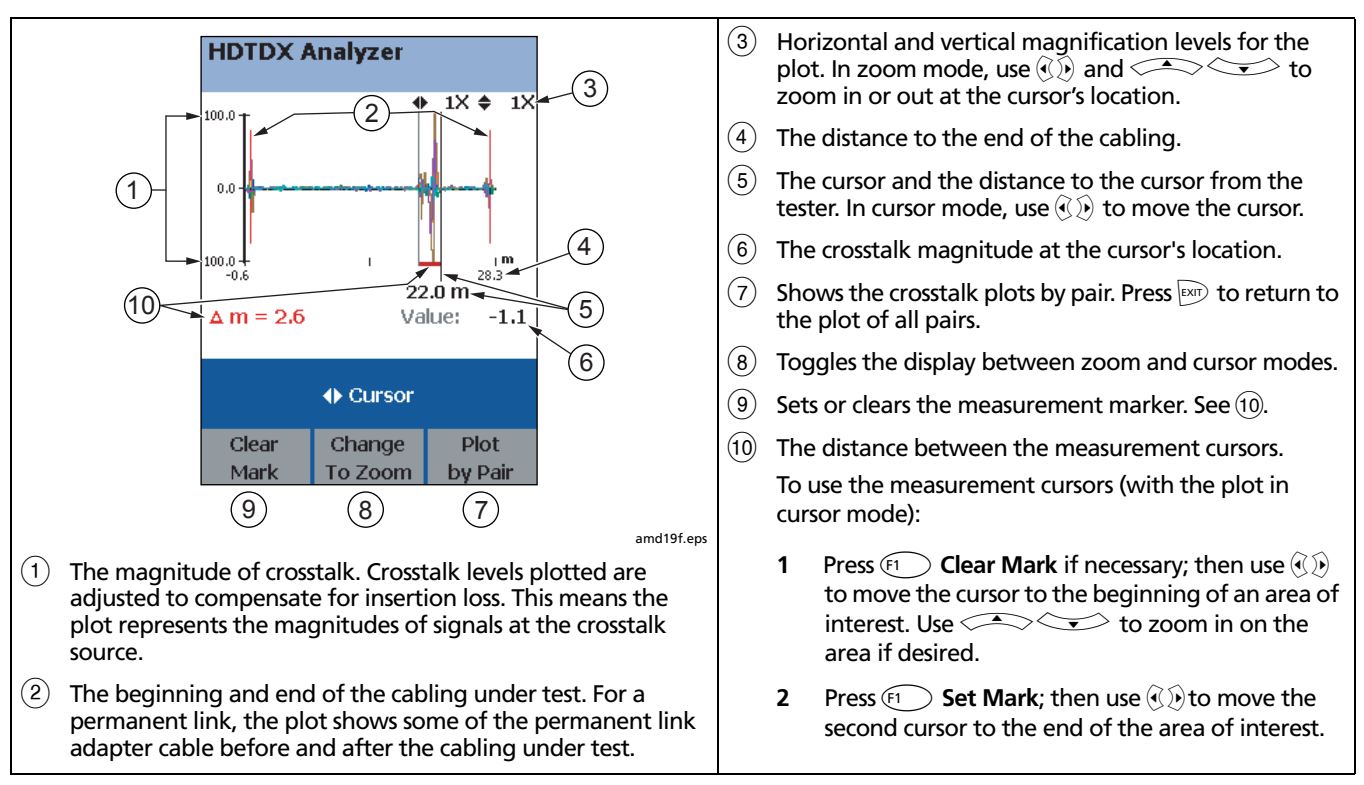

Figure 6-1. HDTDX Plot (permanent link adapters used)

### **Recognizing Faults on HDTDX Plots**

Figure 6-2 shows how some common faults appear on HDTDX plots.

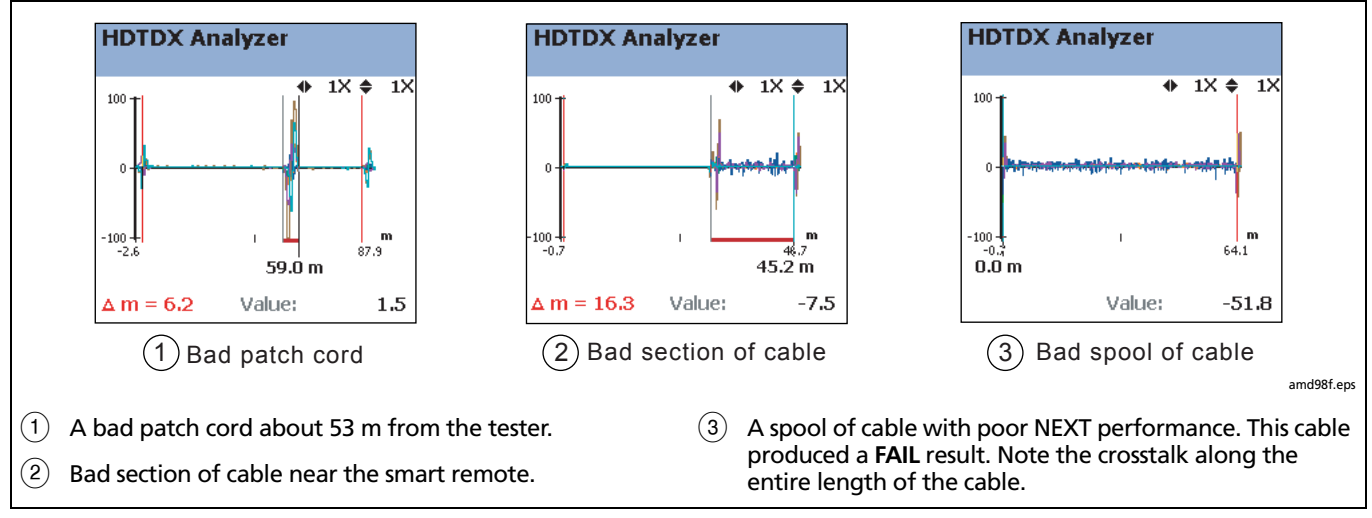

Figure 6-2. Interpreting HDTDX Plots

# The HDTDR Analyzer

The HDTDR<sup>™</sup> (High-Definition Time Domain Reflectometry) analyzer plots the locations and magnitudes of reflections caused by impedance anomalies. The analyzer, along with the tester's automatic diagnostics, helps you isolate the causes of return loss failures.

## **Running the HDTDR Analyzer**

After an Autotest, you can view HDTDR results if the Autotest test failed or had a **PASS\*** result, or if **HDTDX/HDTDR** in Setup is set to **All AUTOTESTs**.

To see HDTDR results for failed Autotest, select **HDTDR** on the Autotest **Summary** screen.

To run the HDTDR test as a single test:

### Note

Though you can run the HDTDR analyzer without a smart remote, the following steps assume you are using a remote.

- 1 Turn the rotary switch to **SINGLE TEST** and verify that the test limit and cable type are correct. Change them in **SETUP** if necessary.
- 2 Attach the appropriate interface adapters to the tester and smart remote.

- **3** Turn on the smart remote; then connect the tester and remote to the cabling.
- 4 Turn the rotary switch to SINGLE TEST, select HDTDR Analyzer; then press (TEST).
- 5 To run the HDTDR analyzer continuously, press (3) Plot by Pair to select a pair; then press (ENTER) to start the scanning function.
- 6 To save the results, press we . Select or create a cable ID; then press we again.

### Note

If **Store Plot Data** is set to **No**, the HDTDR plot will not be included in saved results.

Figure 6-3 describes the HDTDR analyzer plot.

## **Recognizing Faults on HDTDR Plots**

Figure 6-4 on page 6-14 shows how some common faults appear on HDTDR plots.

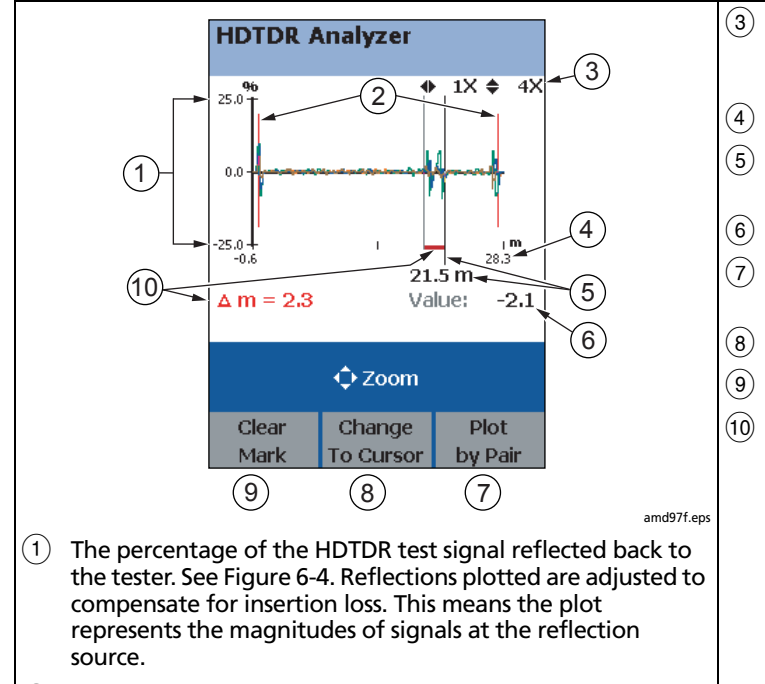

(2) The beginning and end of the cabling under test. For a permanent link, the plot shows some of the permanent link adapter cable before and after the cabling under test.

- 3 Horizontal and vertical magnification levels for the plot. In zoom mode, use (1) and (1) to zoom in or out at the cursor's location.
- 4) The distance to the end of the cabling.
- 5 The cursor and the distance to the cursor from the tester. In cursor mode, use (1) to move the cursor.
- 6 The reflection percentage at the cursor's location.
- 7 Shows the reflection plots by pair. Press is to return to the plot of all pairs.
- 8 Toggles the display between zoom and cursor modes.
- 9 Sets or clears the measurement marker. See (10).
- 10 The distance between the measurement cursors. To use the measurement cursors (with the plot in cursor mode):
  - Press F
    Clear Mark if necessary; then use (€)
    to move the cursor to the beginning of an area of interest. Use 
     To zoom in on the area if desired.
  - 2 Press F1 Set Mark; then use D to move the second cursor to the end of the area of interest.

Figure 6-3. HDTDR Plot (permanent link adapters used)

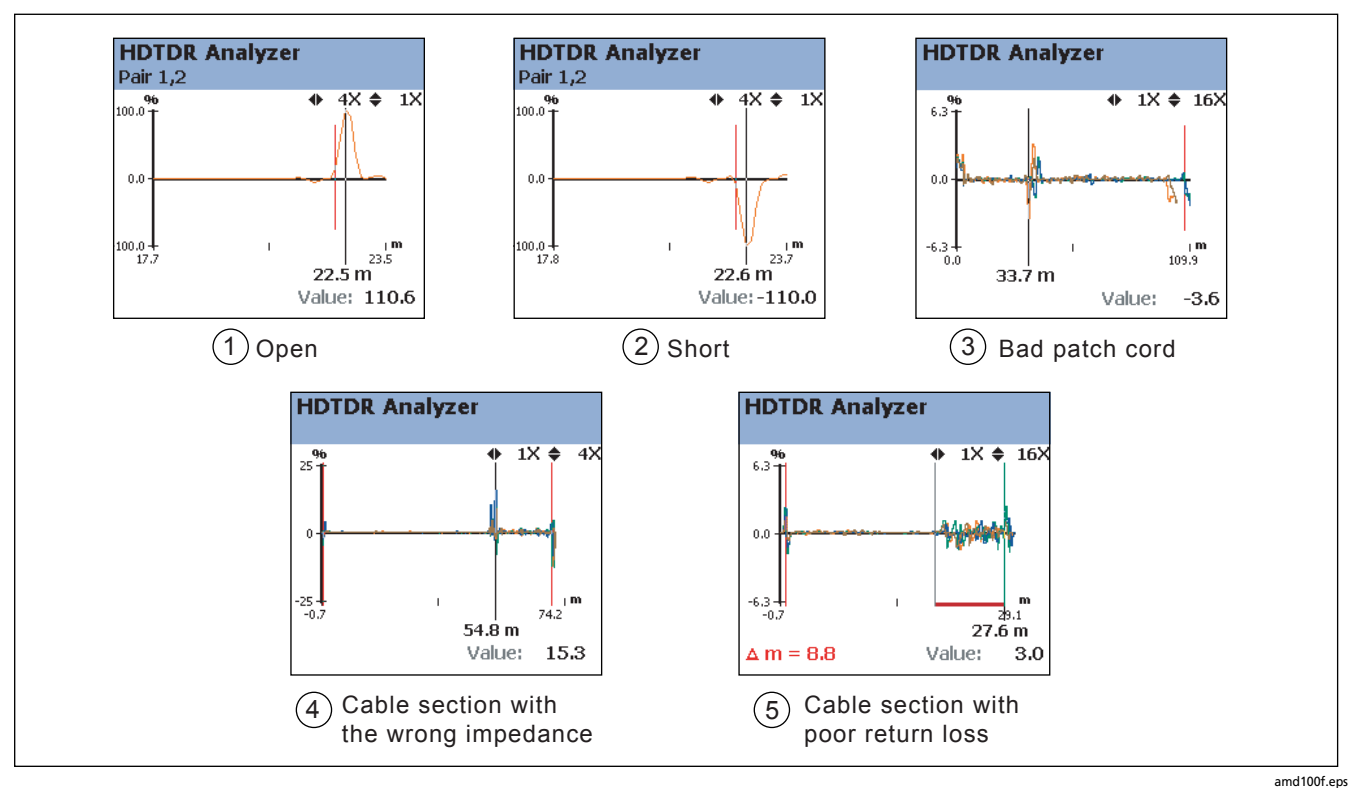

Figure 6-4. Interpreting HDTDR Plots

- (1) Open on pair 1,2 near the smart remote. A positive reflection indicates an increase in impedance. Opens are large increases in impedance and create large positive reflections.
- (2) Short on pair 1,2 near the smart remote. A negative reflection indicates a decrease in impedance. Shorts are large decreases in impedance and create large negative reflections.
- 3 Bad patch cord at about 33 m.

- (4) A link with a section of cable that has higher impedance (120 Ω) than the rest of the cable. The bad section starts at about 54 m. Note the positive pulse where the impedance increases at the beginning of the bad section, and the negative pulse where impedance decreases at the end of the section.
- (5) A link with a section of cable that has poor return loss. The section produces reflections along its entire length.